Sub Dirección de Plataforma Dirección del SEACE

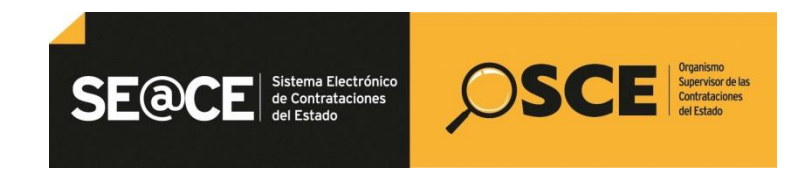

| SEACE V3.0 - MÓDULO SELECCIÓN                                                                                                    |   |
|----------------------------------------------------------------------------------------------------|---|
| MANUAL DE USUARIO PARA EL REGISTRO<br>DE BASES INTEGRADAS, PRODUCTO DE LA EMISIÓN DE<br>PRONUNCIAMIENTOS Y OFICIOS POR INCORRECTA IMPLEMENTACIÓN<br>DE PRONUNCIAMIENTOS EMITIDOS POR LA DIRECCIÓN DE<br>SUPERVISIÓN DEL OSCE<br>Versión 2.0 | 1 |

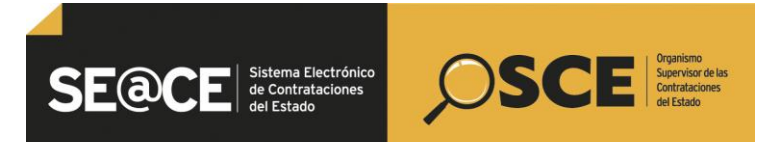

| PRODUCTO: | MANUAL DE USUARIO PARA EL REGISTRO DE BASES INTEGRADAS, PRODUCTO DE LA EMISIÓN DE UN<br>PRONUNCIAMIENTOS Y OFICIOS POR INCORRECTA IMPLEMENTACIÓN DE PRONUNCIAMIENTOS EMITIDOS |
|-----------|----------------------------------------------------------------------------------------------------|
|           | POR LA DSU                                                                                                    |
| ÁMBITO:   | USUARIOS - FUNCIONARIOS DE ENTIDADES PUBLICAS                                                                                                    |

### Contenido

| <ul> <li>I. Registro de Bases integradas, producto de la emisión de un Pronunciamiento de<br/>la Dirección de Supervisión:</li> </ul>                     |
|----------------------------------------------------------------------------------------------------|
| II. Registro de Bases integradas, producto de la emisión de un Oficio por incorrecta<br>implementación de Pronunciamiento de la Dirección de Supervisión: |
| <ul> <li>A) Oficio publicado antes del inicio de la presentación de propuestas o calificación<br/>previa:</li> </ul>                                      |
| B) Oficio publicado posterior al inicio de la presentación de propuestas o calificación previa:                                                           |

| Fecha de actualización:<br>Julio 2014         | Versión: 2.0           | MANUAL DE USUARIO |
|-----------------------------------------------|------------------------|-------------------|
| Preparado por:<br>Sub Dirección de Plataforma | <b>Página:</b> 2 de 15 | SEACE - OSCE      |

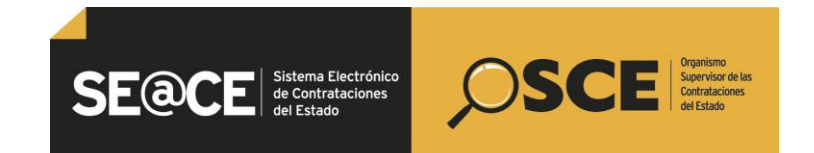

| PRODUCTO: | MANUAL DE USUARIO PARA EL REGISTRO DE BASES INTEGRADAS, PRODUCTO DE LA EMISIÓN DE UN<br>PRONUNCIAMIENTOS Y OFICIOS POR INCORRECTA IMPLEMENTACIÓN DE PRONUNCIAMIENTOS EMITIDOS |
|-----------|----------------------------------------------------------------------------------------------------|
|           | POR LA DSU                                                                                                    |
| ÁMBITO:   | USUARIOS - FUNCIONARIOS DE ENTIDADES PUBLICAS                                                                                                    |

# <u>I. Registro de Bases integradas, producto de la emisión de un Pronunciamiento de la Dirección de Supervisión:</u>

1. El usuario deberá dirigirse al ícono de la columna Acciones de la actividad, alineado a la actividad Integración de las Bases del formulario Listado de Actividades del Módulo Selección:

|    |                 |              | Postergación                                       | Rectificación | Acciones   | lel Procedimiento |                    | Acciones Pendientes |
|----|-----------------|--------------|----------------------------------------------------|---------------|------------|-------------------|--------------------|---------------------|
|    |                 |              |                                                    |               |            | niento            | Ver Ficha          | Ir a Bandeja        |
|    |                 |              |                                                    | Listado       |            |                   |                    |                     |
| ъ. | Fecha de inicio | Fecha de fin | Actividad                                          |               | Estado     | Registro          | Accione            | s de la actividad   |
|    | 08/04/2014      | 08/04/2014   | Convocatoria                                       |               | Terminado  | Culminado         | •                  |                     |
|    | 09/04/2014      | 16/04/2014   | Registrar participante                             |               | Terminado  | Culminado         | 0                  |                     |
|    | 09/04/2014      | 11/04/2014   | Formulación de consultas y observaciones           |               | Terminado  | Culminado         | Ē                  |                     |
|    | 14/04/2014      | 14/04/2014   | Absolución de consultas y observaciones            |               | Terminado  | Culminado         | <b>5</b> 6         |                     |
|    | 15/04/2014      | 17/04/2014   | Elevación de observaciones                         |               | Terminado  | Pendiente         | Ē.                 |                     |
|    |                 |              | Provencioninata dal OCCE                           |               | Territorde | Colorizada        |                    |                     |
|    | 15/04/2014      | 15/04/2014   | Integración de las Bases                           |               | Terminado  | Culminado         | <b>#8</b>          |                     |
|    | 24/04/2014      | 24/04/2014   | Presentación de propuestas                         |               | Terminado  | Pendiente         | E                  | in da las Dessa     |
|    | 24/04/2014      | 24/04/2014   | Admisión de propuesta técnica                      |               | Terminado  | Pendiente         | Publicar integraci | In de las bases     |
|    | 24/04/2014      | 24/04/2014   | Registro de puntaje técnico                        |               | Terminado  | Pendiente         | 0                  |                     |
|    | 24/04/2014      | 24/04/2014   | Registro de puntaje económico                      |               | Terminado  | Pendiente         | D _                |                     |
| 2  | 24/04/2014      | 24/04/2014   | Registrar otorgamiento de la Buena Pro             |               | Terminado  | Pendiente         | D 🗒                |                     |
| 8  |                 |              | Registrar apelación                                |               | Terminado  | Pendiente         | Ð                  |                     |
|    |                 |              | Resolución del Tribunal o Resolución de la Entidad |               | Terminado  | Pendiente         | Ð                  |                     |
|    |                 |              | Consentir Buena Pro                                |               | Terminado  | Pendiente         | 0                  |                     |

2. El sistema validará el registro de la solicitud de elevación de observaciones, en caso la entidad no la haya registrado previamente.

| Datos de Integración de Bases<br>Habilitar Modificación de Bases Modificación de Expediente Cancelar |                                                                                                    |  |  |
|----------------------------------------------------------------------------------------------------|----------------------------------------------------------------------------------------------------|--|--|
|                                                                                                    | Mensaje                                                                                                    |  |  |
|                                                                                                    | El proceso de selección no cuenta con una Solicitud de Elevación de<br>Observaciones registrada.<br>Para poder integrar las bases previamente debe registrarla.<br>Regresar |  |  |

3. De no haberla registrado, el usuario deberá dirigirse al ícono de la columna Acciones de la actividad, alineado a la actividad Elevación de observaciones del formulario Listado de Actividades del Módulo Selección:

| Fecha de actualización:<br>Julio 2014         | Versión: 2.0           | MANUAL DE USUARIO |
|-----------------------------------------------|------------------------|-------------------|
| Preparado por:<br>Sub Dirección de Plataforma | <b>Página:</b> 3 de 15 | SEACE - OSCE      |

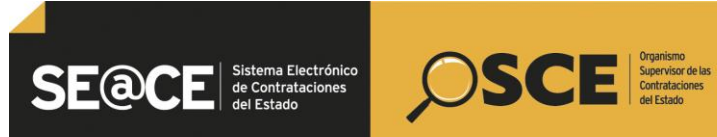

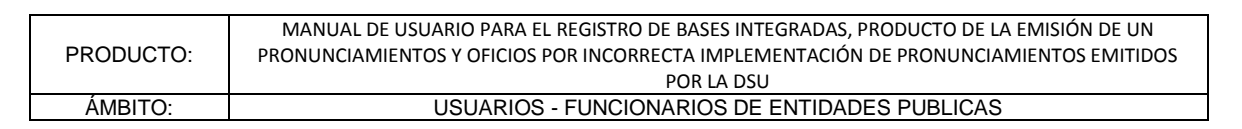

|     |                 |              |                      |                                | Rectificación |        |                         |           |           |                              |
|-----|-----------------|--------------|----------------------|--------------------------------|---------------|--------|-------------------------|-----------|-----------|------------------------------|
|     |                 |              |                      |                                | 11-banda      | Ver do | cumentos del procedimie | nto       | Ver Ficha | Ir a Bandeja                 |
| Neo | Facha de inicio | Facha da fin |                      | Actividad                      | Listado       |        | Estado                  | Registro  | Accion    | es de la actividad           |
| 1   | 25/06/2014      | 25/06/2014   | Convocatoria         | Nethodo                        |               |        | Terminado               | Culminado | •         |                              |
| 2   | 26/06/2014      | 14/07/2014   | Registrar participan | te                             |               |        | En curso                | Pendiente | D         |                              |
| 3   | 26/06/2014      | 30/06/2014   | Formulación de cons  | ultas y observaciones          |               |        | Terminado               | Culminado | ĒĒ        |                              |
| 4   | 01/07/2014      | 01/07/2014   | Absolución de consu  | Itas y observaciones           |               |        | Terminado               | Culminado | 20        |                              |
| 5   | 02/07/2014      | 04/07/2014   | Elevación de observa | aciones                        |               |        | Terminado               | Pendiente | × ÷       |                              |
| 6   |                 |              | Pronunciamiento de   | OSCE                           |               |        | Terminado               | Pendiente | istado de | Elevación de observaciones P |
| 7   | 11/07/2014      | 11/07/2014   | Integración de las B | ases                           |               |        | No iniciado             | Culminado | · 0       |                              |
| 8   | 18/07/2014      | 18/07/2014   | Presentación de pro  | puestas                        |               |        | No iniciado             | Pendiente | <b></b>   |                              |
| 9   | 21/07/2014      | 21/07/2014   | Admisión de propue   | sta técnica                    |               |        | No iniciado             | Pendiente | D         |                              |
| 10  | 21/07/2014      | 21/07/2014   | Registro de puntaje  | técnico                        |               |        | No iniciado             | Pendiente | D         |                              |
| 11  | 21/07/2014      | 21/07/2014   | Registro de puntaje  | económico                      |               |        | No iniciado             | Pendiente | D         |                              |
| 12  | 22/07/2014      | 22/07/2014   | Registrar otorgamie  | nto de la Buena Pro            |               |        | No iniciado             | Pendiente | D 🖯       |                              |
| 13  |                 |              | Registrar apelación  |                                |               |        | No iniciado             | Pendiente | Ċ.        |                              |
| 14  |                 |              | Resolución del Tribu | nal o Resolución de la Entidad |               |        | No iniciado             | Pendiente | <b>.</b>  |                              |
| 15  |                 |              | Consentir Buena Pro  |                                |               |        | No iniciado             | Pendiente | n         |                              |

4. Como paso siguiente, el usuario de la entidad deberá registrar la información referente a la(s) solicitud(es) de elevación de observaciones a través del botón "Nuevo". Una vez el registro esté conforme, se deberá seleccionar el botón "Enviar".

|                              | Participante                     |
|------------------------------|----------------------------------|
| * RUC/Código                 | P                                |
| Nombre o Razón Social        |                                  |
|                              | Elevación                        |
| * Documento de envio al OSCE |                                  |
| * Fecha de documento         |                                  |
| * Observaciónes              |                                  |
|                              | Guardar Borrador Enviar Cancelar |
|                              |                                  |

5. Una vez realizado lo indicado anteriormente, al ingresar a la actividad Integración de las Bases, el sistema validará la fecha de esta etapa en el cronograma contra la fecha actual. Por lo general, el sistema indicará que se realice una postergación.

| Fecha de actualización:<br>Julio 2014         | Versión: 2.0    | MANUAL DE USUARIO |
|-----------------------------------------------|-----------------|-------------------|
| Preparado por:<br>Sub Dirección de Plataforma | Página: 4 de 15 | SEACE - OSCE      |

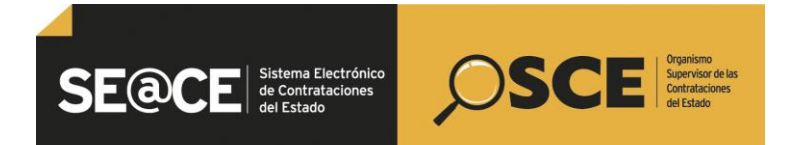

| PRODUCTO: | MANUAL DE USUARIO PARA EL REGISTRO DE BASES INTEGRADAS, PRODUCTO DE LA EMISIÓN DE UN<br>PRONUNCIAMIENTOS Y OFICIOS POR INCORRECTA IMPLEMENTACIÓN DE PRONUNCIAMIENTOS EMITIDOS<br>POR LA DSU |
|-----------|----------------------------------------------------------------------------------------------------|
| ÁMBITO:   | USUARIOS - FUNCIONARIOS DE ENTIDADES PUBLICAS                                                                                                    |

| C () ( http://172.16                                                    | 5.2.15/7004/SeaceWeb-PRO/sps/sel/procesoseleccionficha/co                                                      | nultarian D + C X 👩 / SACF - Sutema Flectrón - X 🚳 Linicia                                                                                                    |                                                  |
|-------------------------------------------------------------------------|----------------------------------------------------------------------------------------------------|----------------------------------------------------------------------------------------------------|--------------------------------------------------|
| Archivo Edición Ver Fi                                                  | avoritos Herramientas Ayuda                                                                                    |                                                                                                    |                                                  |
| SE@CE                                                                   |                                                                                                    |                                                                                                    | Jakio   Contácturos   Mapa   Reclamos y Comultas |
| 20 H                                                                    |                                                                                                    | AÑO DE LA INVERSIÓN PARA EL DESÁRROLLO RURAL Y LA SECURIDAD ALIMENTARIA                                                                                                    | Juewas, 12 Junio 2014 4:14 PM                    |
| Inicio                                                                  |                                                                                                    | Siu Sessiri vata por expiser aproximadamente en 5è mindos) con 58 segundos.                                                                                                    | Bienvenido PIERINA GUERRERO CHE                  |
| Mi Cuenta 🤌                                                             |                                                                                                    |                                                                                                    | Registro de Integración de Bases - Manual        |
| His Datos<br>Cambio clave<br>Cerrar Sesión<br>Enticlad                  | Entidad convocante<br>Nonenclatura<br>Nro, de convocatoria<br>Objeto de contratación<br>Descripción del objeto | GOREERNO REGIONAL DE CALLAO - COLEGIO MILITAR LEONCIO PRADO<br>AOS CLASICO 77.2914-CMIP-1<br>1<br>1<br>8<br>MI<br>ADQUISICION DE LECHE EVAPORADA                                                                                                    |                                                  |
| GOBLERNO<br>REGIONAL DE<br>CALLAO - COLEGIO<br>MILITAR LEONCIO<br>PRADO |                                                                                                    | Constant Extension de Bases Rabities Proditions de Bases Rabities Proditions de Bases Rabities Produtions de Bases Rabities Produtions de Bases Rabities Produtions de Bases Rabities Produtions de Rabities Rabities Produtions de Bases Rabities Produtions de Bases Rabities Produtions de Bases Rabities Produtions de Rabities Rabities Produtions de Rabities Rabities Produtions de Rabities Rabities Produtions de Rabities Rabities Produtions de Rabities Rabities Produtions de Rabities Rabities Productions de Rabities Rabities Producties Producties Rabities Producties Producties Producties Rabities Producties Producties Rabities Producties Producties Rabities Producties Producties Rabities Producties Producties Rabities Producties Producties Rabities Producties Producties Rabities Producties Producties Rabities Producties Producties Producties Producties Rabities Producties Producties Producties Producties Producties Rabities Producties Producties Producties Producties Ra |                                                  |
| Inico<br>Buscar Bases Pre-<br>Publicadas<br>Conscia de Selección        |                                                                                                    | La focha actual er escuentra fuera de la focha establecida en el<br>comorgrana.<br>Para poder integrar las bases debe postergar este etapa y las<br>siguientes.                                                                                                    |                                                  |
| Consola de Actos<br>Preparatorios                                       |                                                                                                    |                                                                                                    |                                                  |

6. A continuación, el usuario deberá dirigirse al botón Postergación ubicado en el formulario del listado de actividades del Módulo Selección.

| ſ | Postergación | Rectificación | Acciones del Procedimiento       | Ac | Acciones Pendientes |  |
|---|--------------|---------------|----------------------------------|----|---------------------|--|
| C |              |               | Ver documentos del procedimiento |    | Ir a Bandeja        |  |

7. El usuario deberá modificar el cronograma, según corresponda, considerando los plazos establecidos en la LCE.

| Edición Ver Favoritos          | Herramientas Ayuda                      |                                              |                              |              |              |
|--------------------------------|-----------------------------------------|----------------------------------------------|------------------------------|--------------|--------------|
| ar Oficios de                  | * Lugar                                 | EN EL SERCE, SISTEMA ELECTRÓNICO DE LAS CONT | TRATACIONES ESTATALES        |              |              |
|                                | * Departamento                          | CALLAD                                       | * Provincia                  | CALLAD       |              |
| inistrac Motivos-<br>Idaciones | * Distrito                              | LA PERLA                                     |                              |              |              |
| the Benders                    |                                         |                                              | Integración de las Bases     |              |              |
| caciones                       | <ul> <li>Formse de Ejecución</li> </ul> | POR LA ENTIDAD                               |                              |              |              |
| ar Suspansidn                  | * Fecha Inicio                          | 12/06/2014                                   |                              |              |              |
| rte Consultes y                | <ul> <li>Fecha Fin</li> </ul>           | 12/06/2014 🕅 🥜                               |                              |              |              |
| rvaciones                      | * Lugar                                 | EN EL SEQCE, SISTEMA ELECTRÓNICO DE LAS CON  | NTRATACIONES ESTATALES       |              |              |
| leja Notificaciones            | * Descalazzata                          | CALLAD                                       | 1 Beaularia                  | [Patrao [94] |              |
| ar Acciones                    | - Distance                              |                                              | Provincia                    |              |              |
| rvisión                        | - Unipito                               |                                              | Presentación de propoestas   |              |              |
| me Elevación de                | <ul> <li>Forma de Ejecución</li> </ul>  | PRESENCIAL                                   | research of properties       |              |              |
| rvaciones                      | * Fecha Inicio                          | 19/06/2014                                   | * Hora Inicio                | 08:00        |              |
| Info Obrae                     | <ul> <li>Fecha Fin</li> </ul>           | 19/06/2014                                   | Hora Fin                     | 16-00        |              |
| 0                              |                                         | MESA DE PARTES, AV COSTANERA 1541            |                              |              |              |
| •                              | * Lugar                                 |                                              |                              |              |              |
|                                | * Departamento                          | CALLAD                                       | * Provincia                  | CALLAO       |              |
|                                | * Distrito                              | LA PERLA                                     |                              |              |              |
|                                |                                         |                                              |                              |              |              |
|                                | <ul> <li>Forms de Ejecución</li> </ul>  | POR LA ENTIE 🧭 Se registró exitosamente      | e el cronograma.             |              |              |
|                                | <ul> <li>Fecha Inicio</li> </ul>        | 15/06/2014                                   | Aceptar                      |              |              |
|                                | <ul> <li>Fecha Fin</li> </ul>           | 19/06/2014                                   |                              |              |              |
|                                | * Lugar                                 | DEICINA DE CONTRATACIONES, AV COSTANERA 15   | 941                          |              | (* )<br>(* ) |
|                                | * Departamento                          | CALLAD                                       | Provincia                    | CALLAO       |              |
|                                | * Distrito                              | LA PERLA                                     |                              |              |              |
|                                |                                         |                                              | Otorgamiento de la Buena Pro |              |              |
|                                | <ul> <li>Forme de Ejecución</li> </ul>  | FOR LA ENTIDAD                               |                              |              |              |
|                                | * Fecha Inicio                          | 19/06/2014 🔲 🥔                               |                              |              |              |
|                                | Fecha Fin                               | 19/06/2014                                   |                              |              |              |
|                                | * 1 mm                                  | OFICINA DE CONTRATACIONES, AV COSTANERA 15   | 541                          |              |              |
|                                |                                         | EN EL SEGICE, SISTEMA ELECTRONICO DE LAS CON | ATRATACIONES ESTATALES       |              |              |
|                                | * Departamento                          | CALLAD                                       | * Provincia                  | CALLAO       |              |
|                                | * Distrito                              | LA PERLA                                     |                              |              |              |
|                                |                                         |                                              |                              |              |              |

| Fecha de actualización:<br>Julio 2014         | Versión: 2.0           | MANUAL DE USUARIO |
|-----------------------------------------------|------------------------|-------------------|
| Preparado por:<br>Sub Dirección de Plataforma | <b>Página:</b> 5 de 15 | SEACE - OSCE      |

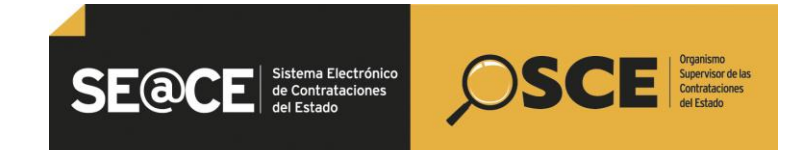

| PRODUCTO: | MANUAL DE USUARIO PARA EL REGISTRO DE BASES INTEGRADAS, PRODUCTO DE LA EMISIÓN DE UN<br>PRONUNCIAMIENTOS Y OFICIOS POR INCORRECTA IMPLEMENTACIÓN DE PRONUNCIAMIENTOS EMITIDOS |
|-----------|----------------------------------------------------------------------------------------------------|
|           | POR LA DSU                                                                                                    |
| ÁMBITO:   | USUARIOS - FUNCIONARIOS DE ENTIDADES PUBLICAS                                                                                                    |

8. Posteriormente, deberá dirigirse al ícono de la columna Acciones de la actividad, alineado a la actividad Integración de las Bases (paso 1), a fin de modificar las Bases y/o Expediente, de corresponder, a través de las opciones Habilitar modificación de Bases o Modificación de Expediente:

| 1000                                                                    | Maximum Vision - Made for party                                                                                | Name Annual Advances of 10 Adv. Dr., and and Hard Stat. No. Mandalow                                                                     |                                                    |
|-------------------------------------------------------------------------|----------------------------------------------------------------------------------------------------|----------------------------------------------------------------------------------------------------|----------------------------------------------------|
| 😑 🛞 🧭 http://172.16                                                     | 2357004/SeaceWeb-PRO/jspx/sel/procesoseleccionficha/consulta                                                   | iSan , Ω = C × 🦉 ✓ SEACE - Sistema Electrón × 🦉 Línicio                                                                                  |                                                    |
| rchivo Edición Ver Fi                                                   | avoritos Herramientas Ayuda                                                                                    |                                                                                                    |                                                    |
| SE@CE                                                                   |                                                                                                    |                                                                                                    | Jeicio   Contácteron   Mapa   Reclamos y Consultas |
| SH .                                                                    |                                                                                                    | AÑO DE LA INVERSIÓN PARA EL DESARROLLO RURAL Y LA SEGURIDAD ALIMENTARIA                                                                  | Junven, 12 Junio 2014 4:15 PM                      |
| Inicio                                                                  |                                                                                                    | Su Sealon este por acylinar aproximadamente en 50 minutolo, con 57 appundos.                                                             | Bienvenido PEERINA GUERRERO CHE                    |
| Mi Cuenta 🏓                                                             |                                                                                                    |                                                                                                    | Registro de Integración de Bases - Manual          |
| His Datos<br>Cambio clave<br>Cerrar Sesión<br>Entidad                   | Entidad convocante<br>Nomenciatura<br>Nrs. de convocatoria<br>Objeto de contratación<br>Descripción del objeto | GOBIERNO REGIONAL DE CALLAO - COLEGIO MILITAR LEONCIO PRADO<br>ADS-CLANCO-17 304 CAMID-1<br>BIO<br>BIO<br>ADQUISICION DE LECHE EVAPORADA |                                                    |
| GOBIERNO<br>REGIONAL DE<br>CALLAO - COLEGIO<br>MILITAR LEONCIO<br>PRADO |                                                                                                    | Dates de Integración de Bases<br>Habilitar Hoddfracción de Bases Hoddfracción de Eugediente Cancelor                                     |                                                    |

9. El sistema habilitará los íconos de la columna Opciones de la actividad, alineados a la actividad Expediente de Contratación y sub actividad Bases del Módulo Actos Preparatorios.

| Nro. de Contratación                                                     |                | GR-2014-6                  |                            |                 |                        |                          |
|--------------------------------------------------------------------------|----------------|----------------------------|----------------------------|-----------------|------------------------|--------------------------|
| Nomenclatura                                                             |                | ADS-CLASICO-17-2014-CMLP-1 |                            |                 |                        |                          |
| Descripción del Objeto ADQUISICION DE LECHE EVAPORADA                    |                |                            |                            |                 |                        |                          |
| Objeto Bien Tipo de Compra o Selección Por la Entidad                    |                |                            |                            |                 |                        |                          |
| Lista de las Actividades del Procedimiento de<br>Fase de la Contratación | Contratación   | Nombre de la Actividad     | Nombre de la Sub-Actividad | Nro. de Versión | Estado de la actividad | Opciones de la Actividad |
|                                                                          | Expediente de  | ontratación                |                            | 1               | APROBADO               |                          |
| ACTOR DREDARATORIOS                                                      | Conductor de P | rocedimiento               | -                          | 1               | APROBADO               |                          |
| ACTO3_PREPARATORIO3                                                      | Bases          |                            | Cronograma                 | 6               | APROBADO               |                          |
|                                                                          | Gases          |                            | Bases                      | 3               | APROBADO               |                          |
|                                                                          |                |                            |                            |                 |                        |                          |

10. Una vez registrado el archivo correspondiente a las Bases Integradas se procede a guardar borrador.

| Fecha de actualización:<br>Julio 2014         | Versión: 2.0           | MANUAL DE USUARIO |
|-----------------------------------------------|------------------------|-------------------|
| Preparado por:<br>Sub Dirección de Plataforma | <b>Página:</b> 6 de 15 | SEACE - OSCE      |

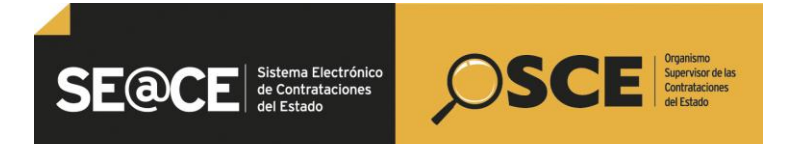

|           | MANUAL DE USUARIO PARA EL REGISTRO DE BASES INTEGRADAS, PRODUCTO DE LA EMISIÓN DE UN  |
|-----------|---------------------------------------------------------------------------------------|
| PRODUCTO: | PRONUNCIAMIENTOS Y OFICIOS POR INCORRECTA IMPLEMENTACIÓN DE PRONUNCIAMIENTOS EMITIDOS |
|           | POR LA DSU                                                                            |
| ÁMBITO:   | USUARIOS - FUNCIONARIOS DE ENTIDADES PUBLICAS                                         |

|                                                             | And the Annual Annual Annua                                                                                                    |                                                       |
|-------------------------------------------------------------|----------------------------------------------------------------------------------------------------|-------------------------------------------------------|
|                                                             | 111://W/SeaceWeb PMO/ppu/tel/processeleccontrictu/consultantian. D ♥ C X<br>212://W/SeaceWeb PMO/ppu/tel/processeleccontrictu/consultantian. D ♥ C X                                                                                                    | 10 W 1                                                |
| SE@CE                                                       |                                                                                                    | Janicio   Contrictuous   Magua   Reclamos y Consultas |
| CH .                                                        | AÑO DE LA INVERSIÓN PARA EL DESARROLLO RURAL Y LA SECURIDAD ALIMENTARIA                                                                                                    | Jueves, 12 Junio 2014 4:16 PM                         |
| Inicia                                                      | So Sanita aris no anciente unaviendamente an Sanita de Vananden                                                                                                    | Bienvenido PIERINA GUERRERO CHE                       |
| Mi Cuenta 🤌                                                 |                                                                                                    | Versionar Bases                                       |
| Mis Datos<br>Cambio clave<br>Cerrar Sestin                  | Información del Proceso de<br>Selección                                                                                                    |                                                       |
| Entidad                                                     | Fegator de Farinipantes                                                                                                    | 7.00                                                  |
| REGIONAL DE<br>CALLAO - COLEGIO<br>MILITAR LEONCIO<br>PRADO | Company & Partyan Calif Calific de Aspanolance de las Bases     Encodo de la Receim     Kontra de Margine del Calific de Las Bases     Kontra de Margine de Calific de Las Bases     Kontra de Margine     Kontra de Margine     Kontra de Ma |                                                       |
| Inicio<br>Buscar Bases Pre-<br>Publicadas                   | Rease     Anter a     Se registro exformance     Accesse                                                                                                    |                                                       |
| Conscia de Selección<br>Conscia de Actos<br>Preparatorios   | * Campo Obligatorio                                                                                                    |                                                       |

Es importante verificar que el archivo registrado corresponde a las Bases integradas.

11. Se habilitará el ícono de la columna Opciones de la actividad, alineado a la sub actividad Cronograma del Módulo Actos Preparatorios, en caso se requiera modificar el cronograma.

| A 1998                                   | -                                | and they we don't be                             |                   | Pater Programmer In                | manufactify (20. 2020) (27. patients sugge Print 2 (10.      | the Manual Prod |                        |                                                    |
|------------------------------------------|----------------------------------|--------------------------------------------------|-------------------|------------------------------------|--------------------------------------------------------------|-----------------|------------------------|----------------------------------------------------|
| C Kitp://172.16.                         | 2.15:700                         | 4/SeaceWeb-PRO/jspx/sel/procesoseleccionficha/co | nsultarBan: 🔎 👻 🖒 | 🗙 👩 🗸 SEACE - Sistema Electrón 🗙 🙆 | 1.Inicio                                                     |                 |                        |                                                    |
| Archivo Edición Ver Fa                   | voritos                          | Herramientas Ayuda                               |                   |                                    |                                                              |                 |                        |                                                    |
| SE@CE                                    | ma Dectri<br>orbatacio<br>istado |                                                  |                   |                                    |                                                              |                 |                        | Inicio   Contáctenos   Mapa   Reclamos y Consultas |
| SH                                       |                                  |                                                  |                   | AÑO DE LA INVERSIÓN PARA E         | L DESARROLLO RURAL Y LA SEGURIDAD ALIMENTAR                  | IA              |                        | Jueves, 12 Junio 2014 4:16 PM                      |
| Inicio                                   |                                  |                                                  |                   |                                    |                                                              |                 | Bienver                | nido PIERINA GUERRERO CHE                          |
|                                          |                                  |                                                  |                   | Su Sesión esta                     | por expirar aproximadamente en 59 minuto(s) con 58 segundos. |                 |                        |                                                    |
| Mi Cuenta 🤌                              |                                  |                                                  |                   |                                    |                                                              |                 |                        | Datos del Procedimiento de Contratación            |
| Mis Datos                                |                                  |                                                  |                   |                                    |                                                              |                 |                        |                                                    |
| Cambio clave                             |                                  | Nro. de Contratación                             |                   | GR-2014-6                          |                                                              |                 |                        |                                                    |
|                                          |                                  | Nomenclatura                                     |                   | ADS-CLASICO-17-2014-CNLP-1         |                                                              |                 |                        |                                                    |
|                                          |                                  | Descripción del Objeto                           |                   | ADQUISICION DE LECHE EVAPORADA     |                                                              |                 |                        |                                                    |
| Entidad                                  |                                  | Objeto                                           |                   | Bien                               | Tipo de Compra o S                                           | Selección       | Por la Entidad         |                                                    |
| GOBIERNO<br>REGIONAL DE                  |                                  | Lista de las Actividades del Procedimiento de l  | Contratación      |                                    |                                                              |                 |                        |                                                    |
| CALLAD - COLEGIO                         |                                  | Fase de la Contratación                          |                   | Nombre de la Actividad             | Nombre de la Sub-Actividad                                   | Nro. de Versión | Estado de la actividad | Opciones de la Actividad                           |
| MILITAR LEONCIO                          |                                  |                                                  | Expediente de     | contratación                       | -                                                            | 1               | APROBADO               |                                                    |
| PRADO                                    |                                  | ACTOS PREPARATORIOS                              | Conductor de      | Procedimiento                      |                                                              | 1               | APROBADO               |                                                    |
|                                          |                                  |                                                  | Bases             |                                    | Cronograma                                                   | 4               | APROBADO               | <u> </u>                                           |
| Buscar Bases Pre-<br>Publicadas          |                                  |                                                  |                   |                                    | Regresar a Selección                                         |                 |                        | _                                                  |
| Consola de Selección<br>Consola de Actos |                                  |                                                  |                   |                                    |                                                              |                 |                        |                                                    |

12. A continuación, se deberá presionar el botón Regresar a Selección.

| Fecha de actualización:<br>Julio 2014         | Versión: 2.0           | MANUAL DE USUARIO |
|-----------------------------------------------|------------------------|-------------------|
| Preparado por:<br>Sub Dirección de Plataforma | <b>Página:</b> 7 de 15 | SEACE - OSCE      |

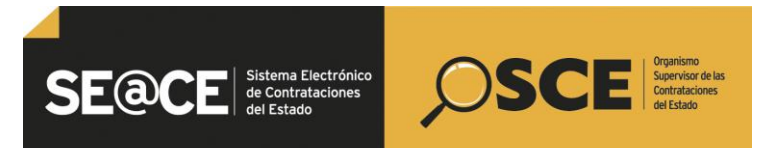

| PRODUCTO: | MANUAL DE USUARIO PARA EL REGISTRO DE BASES INTEGRADAS, PRODUCTO DE LA EMISIÓN DE UN<br>PRONUNCIAMIENTOS Y OFICIOS POR INCORRECTA IMPLEMENTACIÓN DE PRONUNCIAMIENTOS EMITIDOS |
|-----------|----------------------------------------------------------------------------------------------------|
|           | POR LA DSU                                                                                                    |
| ÁMBITO:   | USUARIOS - FUNCIONARIOS DE ENTIDADES PUBLICAS                                                                                                    |

| 1                 | And in case of the local division of the local division of the loc | Nata Toursets 1                                           | Second V D. R. D' , store up Next D                             | A Real Property lies |                        |                                                |
|-------------------|----------------------------------------------------------------------------------------------------|-----------------------------------------------------------|-----------------------------------------------------------------|----------------------|------------------------|------------------------------------------------|
| 6 http://172.16.2 | .15:7004/SeaceWeb-PRO/jspx/sel/procesoseleccionficha                                                                                                    | /consultarBan: 🔎 + C X 🛛 💋 🗸 SEACE - Sistema Electrón × 🎸 | 1.Inicio                                                        |                      |                        |                                                |
| Edición Ver Favi  | roritos Herramientas Ayuda                                                                                                    |                                                           |                                                                 |                      |                        |                                                |
|                   |                                                                                                    |                                                           |                                                                 |                      |                        | Inicio   Contáctenos   Mapa   Reclamos y Consu |
|                   |                                                                                                    | AÑO DE LA INVERSIÓN PARA                                  | EL DESARROLLO RURAL Y LA SEGURIDAD ALIMENTA                     | ARIA                 |                        | Jueves, 12 Junio 2014                          |
|                   |                                                                                                    |                                                           |                                                                 |                      | Bienvenid              | PIERINA GUERRERO CHE                           |
|                   |                                                                                                    | Su Sesión est                                             | ta por expirar aproximadamente en 59 minuto(s) con 58 segundos. |                      |                        |                                                |
| Cuenta 🦽          |                                                                                                    |                                                           |                                                                 |                      |                        | Datos del Procedimiento de Contrata            |
| 01                |                                                                                                    |                                                           |                                                                 |                      |                        |                                                |
| clave             | Nro. de Contratación                                                                                                    | GR-2014-6                                                 |                                                                 |                      |                        |                                                |
| raion             | Nomenclatura                                                                                                    | ADS-CLASICO-17-2014-CMLP-1                                | AD5-CLASICO-17-2014-CMLP-1                                      |                      |                        |                                                |
|                   | Descripción del Objeto                                                                                                    | ADQUISICION DE LECHE EVAPORADA                            |                                                                 |                      |                        |                                                |
| ntidad            | Objeto                                                                                                    | Bien                                                      | Tipo de Compra                                                  | a Selección          | Por la Entidad         |                                                |
| INO NAL DE        | Lista de las Actividades del Procedimiento d                                                                                                    | e Contratación                                            |                                                                 |                      |                        |                                                |
| - COLEGIO         | Fase de la Contratación                                                                                                    | Nombre de la Actividad                                    | Nombre de la Sub-Actividad                                      | Nro. de Versión      | Estado de la actividad | Opciones de la Actividad                       |
| R LEONCIO         |                                                                                                    | Expediente de contratación                                |                                                                 | 1                    | APROBADO               |                                                |
|                   | ACTOS PREPARATORIOS                                                                                                    | Conductor de Procedimiento                                |                                                                 | 1                    | APROBADO               |                                                |
|                   |                                                                                                    | Bases                                                     | Cronograma                                                      | 4                    | APROBADO               | 2                                              |
| Bases Pre-        |                                                                                                    |                                                           | Regresar a Selección                                            |                      |                        | -                                              |
| de Selección      |                                                                                                    |                                                           |                                                                 |                      |                        |                                                |
| a da Artes        |                                                                                                    |                                                           |                                                                 |                      |                        |                                                |

10. Finalmente, se procederá a Publicar, a través del botón del mismo nombre.

| A 1997                                                                             | Marrie Carlo - Marrie -                                                                                       | Paula Association Memorie V 20.001 (P ) adverting SUCCED. Do: Microbiol.                                                                                                    |                                                    |
|------------------------------------------------------------------------------------|----------------------------------------------------------------------------------------------------|----------------------------------------------------------------------------------------------------|----------------------------------------------------|
| (<) (2) http://172.10                                                              | 6.2.15:7004/SeaceWeb-PRO/jspx/sel/procesoseleccionfic                                                         | na/consultarBani 🔎 + 🖒 X 🎉 🗸 SEACE - Sistema Electrón X 🌾 Línicio                                                                                                    |                                                    |
| Archivo Edición Ver F                                                              | Favoritos Herramientas Ayuda                                                                                  |                                                                                                    |                                                    |
|                                                                                    |                                                                                                    |                                                                                                    | Inicio   Contáctenos   Mapa   Reclamos y Consultas |
| SE@CE                                                                              | Stena Electrónica<br>(Contrataciones<br>é Catato                                                              |                                                                                                    |                                                    |
| SH                                                                                 |                                                                                                    | AÑO DE LA INVERSIÓN PARA EL DESARROLLO RURAL Y LA SEGURIDAD ALIMENTARIA                                                                                                    | Jueves, 12 Junio 2014 4:16 PM                      |
| Inicio                                                                             |                                                                                                    | Su Sealón esta por expirar aproximadamente en 50 minuto(s) con 54 segundos.                                                                                                    | Bienvenido PIERINA GUERRERO CHE                    |
| Mi Cuenta 🤌                                                                        |                                                                                                    |                                                                                                    | Registro de Integración de Bases - Manual          |
| Mis Datos<br>Cambio clave<br>Cerrar Sesión                                         | Entidad convocante<br>Nomenclatura<br>Nro. de convocatoria<br>Objeto de contratación<br>Descripción del bioto | GOBIERNO REGIONAL DE CALLAO - COLEGIO MILITAR LEONCIO PRADO<br>ADS-CLASICO 17-2014 CMLP-1<br>1<br>1<br>1<br>1<br>1<br>1<br>1<br>1<br>1<br>1<br>1<br>1<br>1<br>1<br>1<br>1<br>1<br>1 |                                                    |
| Entidad<br>COBIERNO<br>REGIONAL DE<br>CALLAO - COLEGIO<br>MILITAR LEONCIO<br>PRADO |                                                                                                    | Robertal-Coll & CHRONOMIA<br>Rakafilar Huddhuchin de Bases<br>* Bases Integrades Archive 2, Middel2, 1000, 31. de (20)                                                              |                                                    |
| Inicia                                                                             |                                                                                                    |                                                                                                    |                                                    |

11. El sistema mostrará un mensaje de registro satisfactorio.

| C () () http://172.10                                                    | 5.2.15:7004/SeaceWeb-PRO/jspii/sel/procesoseleccionficha/co                                                    | nsultarijani "D + Č × 👩 🖌 SEACE - Sistema Blectrón × 🧑 Línicio                                                                                                    |                                                    |
|--------------------------------------------------------------------------|----------------------------------------------------------------------------------------------------|----------------------------------------------------------------------------------------------------|----------------------------------------------------|
| Archivo Edición Ver F                                                    | avoritos Herramientas Ayuda                                                                                    |                                                                                                    |                                                    |
| SE@CE                                                                    |                                                                                                    |                                                                                                    | Inicio   Contácteros   Mapa   Reclaros y Consultas |
| SH                                                                       |                                                                                                    | AÑO DE LA INVERSIÓN PARA EL DESARROLLO RURAL Y LA SEGURIDAD ALIMENTARIA                                                                                                    | Jueves, 12 Juniu 2014 4:16 PM                      |
| Inicio                                                                   |                                                                                                    |                                                                                                    | Bienvenido PIERINA GUERRERO CHE                    |
| Mi Cuenta 🎤                                                              |                                                                                                    |                                                                                                    | Registro de Integración de Bases - Manual          |
| His Dates<br>Cambio clave<br>Cerra Bestin<br>Entidad                     | Entidad convocante<br>Nomenclatura<br>Nro. de convocatoria<br>Objete de contratación<br>Descripción del objeto | GOBIERNO REGIONAL DE CALLAO - COLEGIO MILITAR LEONCID PRADO<br>ADS CLASCO 17.2914 CME.P-1<br>1<br>Bien<br>ADQUISICION DE LECHE EVAPORADA                                                      |                                                    |
| GOELIERNO<br>REGIONAL DE<br>CALLAO - COLEGIO<br>MILITAR LEONCIO<br>PRADO |                                                                                                    | Dates de Tetegraciée de Bases         Publication         Publication         Camerolar           * Bases Tetegraciée Adventive 3, 2016/01, 10100, 201 due (2010)         *         Camerolar |                                                    |
| Inicio<br>Buscar Bases Pre-<br>Publicadae<br>Conselle de Balección       |                                                                                                    |                                                                                                    |                                                    |

| Fecha de actualización:<br>Julio 2014         | Versión: 2.0           | MANUAL DE USUARIO |
|-----------------------------------------------|------------------------|-------------------|
| Preparado por:<br>Sub Dirección de Plataforma | <b>Página:</b> 8 de 15 | SEACE - OSCE      |

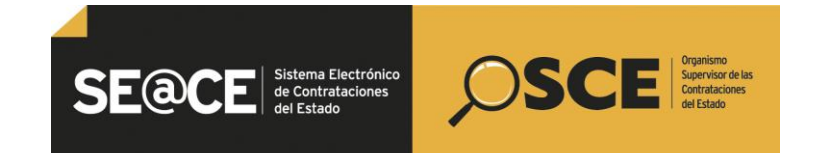

| PRODUCTO: | MANUAL DE USUARIO PARA EL REGISTRO DE BASES INTEGRADAS, PRODUCTO DE LA EMISIÓN DE UN<br>PRONUNCIAMIENTOS Y OFICIOS POR INCORRECTA IMPLEMENTACIÓN DE PRONUNCIAMIENTOS EMITIDOS<br>POR LA DSU |
|-----------|----------------------------------------------------------------------------------------------------|
| ÁMBITO:   | USUARIOS - FUNCIONARIOS DE ENTIDADES PUBLICAS                                                                                                    |

12. En la ficha de selección podrá visualizar el registro de las Bases integradas, producto de un Pronunciamiento de la DSU.

| Attp://172.16         | 2.15:7004/SeaceWeb-PRO/jspx/sel/procesoseleccionficha/cons | ultarBani 🔎 + C X 🧉 🗸 SEACE - Sistema Electrón × 🍊 Línicio                                                                                      |                                                                                               |                                                              |                                  |  |
|-----------------------|------------------------------------------------------------|----------------------------------------------------------------------------------------------------|-----------------------------------------------------------------------------------------------|--------------------------------------------------------------|----------------------------------|--|
| Edición Ver Fi        | avoritos Herramientas Ayuda                                |                                                                                                    |                                                                                               |                                                              |                                  |  |
| Cuenta A              |                                                            | Su Sesión esta por expirar aproximadamente                                                                                                    | en 59 minuto(s) con 58 segundos.                                                              |                                                              |                                  |  |
| i Cuenta 🌽            |                                                            |                                                                                                    |                                                                                               |                                                              | <u>Visualizar ficha de selec</u> |  |
| atos                  | Convecatoria                                               |                                                                                                    | Cronograma                                                                                    |                                                              |                                  |  |
| Sesión                | Información general                                        |                                                                                                    | Elses                                                                                         |                                                              | Fecha Inicio Fecha Fin           |  |
|                       | Nomenclatura                                               | ADS-CLASICO-17-2014-CMLP-1                                                                                                    | Convocatoria                                                                                  | 27/05/2014                                                   | 27/05/2014                       |  |
|                       | Nro. de convocatoria                                       | 1                                                                                                    | Registro de participantes<br>OFICINA DE CONTRATACIONES, AV COSTANERA 1541 / CA                | 28/05/2014 08                                                | 13/06/2014 16:00:00              |  |
| ntidad                | Tipo de compra o selección                                 | Por la Entidad                                                                                                    | Formulación de consultas y observaciones                                                      | 28/05/2014/08                                                | 00:00 30/05/2014 16:00:00        |  |
| INO                   | Normativa anlicable                                        | Decreto Legislativo № 1017 - Lev de Contrataciones del Estado                                                                                   | MESA DE PARTES, AV COSTANERA 1541 ( CALLAO / CALLA<br>Absolución de consultas y observaciones | 1108/2014                                                    | 12/08/2014                       |  |
| AL DE                 |                                                            |                                                                                                    | EN EL SEIGCE, SISTEMA ELECTRÓNICO DE LAS CONTRATA                                             | ACIONES ESTATALES ( CALLAO / CALLAO / LA PERLA               |                                  |  |
| R LEONCIO             | Entided Convocante                                         | GORIERNO REGIONAL DE CALLAO - COLEGIO MILITAR LEDINCIO PRADO                                                                                    | Integración de las Bases<br>EN EL SEIDCE, SISTEMA ELECTRÓNICO DE LAS CONTRATA                 | 12/06/2014<br>ACIONES ESTATALES / CALLAO / CALLAO / LA PERLA | 12/06/2014                       |  |
|                       | Presente Land                                              | AU CONTANERA MALLA REPLACIAL AD CALLAD CALLAD CALLAD TA DERIAL                                                                                  | Presentación de propuestas                                                                    | 18/08/2014 08                                                | 00:00 19/06/2014                 |  |
|                       | Direction regar                                            | AV. SUBTAMENA 1941 DA FERDA GALLAD (GALLAD-GALLAD-GALLAD-GA                                                                                     | MESA DE PARTES, AV COSTANERA 1541 (CALLAO / CALLA                                             | NO / LA PERLA )                                              | 1007817014                       |  |
|                       | Página Web                                                 |                                                                                                    | OFICINA DE CONTRATACIONES, AV COSTANERA 1541 ( CA                                             | LLAO / CALLAO / LA PERLA )                                   | 1906/2014                        |  |
| Bases Pre-            | Teléfono de la Entidad                                     |                                                                                                    | Otorgamiento de la Buena Pro 1908/2014 1908/2014 1908/2014                                    |                                                              |                                  |  |
|                       | Información general del procedimiento                      | peneral del precedimiento OFICINA DE CONTRATACIONES, AV COSTANERA 1541 EN EL SEGCE, ISTEMA ELECTRÓNICO DE LAS CONTRATACIONES ESTATALES ( CALLAO |                                                                                               |                                                              |                                  |  |
| a de Selección        | Objeto de contratación                                     | Bien                                                                                                    | actual: Registro de participantes .                                                           |                                                              |                                  |  |
| a de Actos<br>atorios | Descripción del Objeto                                     | ADQUISICION DE LECHE EVAPORADA                                                                                                    | Entidades Contratantes                                                                        |                                                              |                                  |  |
| Participantes         | Valor Referencial                                          | 70,560.00 Nuevos Soles                                                                                                    |                                                                                               | Entided Contratante                                          | RUC                              |  |
| 15                    | Monto del derecho de participación                         | GRATUITO                                                                                                    | GOBIERNO REGIONAL DE CALLAO - COLEGIO MILITAR LEON                                            | NCIO PRADO                                                   | 20167343652                      |  |
| tar bandeja de        | Monto del costo de Reproducción de las Bases               | 7.00 Nuevos Soles                                                                                                    |                                                                                               |                                                              |                                  |  |
|                       | Lugar a cuesta de para del coste de Reproducción de las    | Banco Cuenta de Pago                                                                                                    |                                                                                               |                                                              |                                  |  |
| r Reportes            | Bases                                                      | Banco de la Nación 0000525030                                                                                                    |                                                                                               |                                                              |                                  |  |
| supervision           | Facha y hora de Publicación                                | 27/05/2014 14:54:00                                                                                                    |                                                                                               |                                                              |                                  |  |
| Oficios de<br>Isión   |                                                            |                                                                                                    |                                                                                               |                                                              |                                  |  |
| strar Motivos         |                                                            |                                                                                                    |                                                                                               |                                                              |                                  |  |
| aciones               | Ver documentos por Etapa                                   |                                                                                                    |                                                                                               |                                                              |                                  |  |
| itar Bandeja          |                                                            |                                                                                                    |                                                                                               |                                                              |                                  |  |
| aciones               | Nro. Etapa                                                 | Documento                                                                                                    | Archivo                                                                                       | Fecha y Hora de publicación                                  | Usuario de publicación Acciones  |  |
| Suspensión            | 1 Convocatoria                                             | Resumen ejecutivo                                                                                                    | <u>&gt;</u>                                                                                   | 27/05/2014 14:54:00 0921                                     | 2312                             |  |
| e Consultas y         |                                                            |                                                                                                    | (397860 KB)                                                                                   |                                                              |                                  |  |
|                       | 2 Convocatoria                                             | Bases Administrativas                                                                                                    | (617803 KB)                                                                                   | 27/05/2014 14:54:00 0921                                     | 2312                             |  |
| a reconcaciones       | 3 Absolución de consultas y observaciones                  | Pliego de absolución de consultas y observaciones                                                                                               | 💐 (7 КВ)                                                                                      | 11/06/2014 17:51:38 4000                                     | 8455                             |  |
| Accones<br>Isión      | 4 Absolución de consultas y observaciones                  | Pronunciamiento del OSCE                                                                                                    | (9 кп)                                                                                        | 12/06/2014 14:57:00 4000                                     | 8455                             |  |
| a classica de         |                                                            |                                                                                                    |                                                                                               |                                                              |                                  |  |

En caso sea necesario podrá registrar un nuevo archivo de Bases integradas, considerando que sólo podrá realizar dicho registro el mismo día señalado en el cronograma.

| Fecha de actualización:<br>Julio 2014         | Versión: 2.0           | MANUAL DE USUARIO |
|-----------------------------------------------|------------------------|-------------------|
| Preparado por:<br>Sub Dirección de Plataforma | <b>Página:</b> 9 de 15 | SEACE - OSCE      |

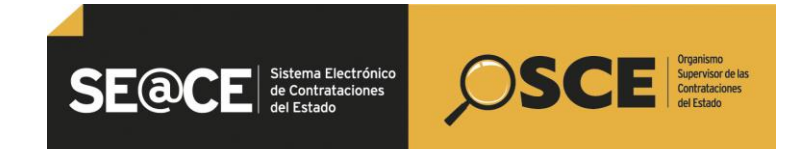

| PRODUCTO: | MANUAL DE USUARIO PARA EL REGISTRO DE BASES INTEGRADAS, PRODUCTO DE LA EMISIÓN DE UN<br>PRONUNCIAMIENTOS Y OFICIOS POR INCORRECTA IMPLEMENTACIÓN DE PRONUNCIAMIENTOS EMITIDOS<br>POR LA DSU |
|-----------|----------------------------------------------------------------------------------------------------|
| ÁMBITO:   | USUARIOS - FUNCIONARIOS DE ENTIDADES PUBLICAS                                                                                                    |

### II. <u>Registro de Bases integradas, producto de la emisión de un Oficio por incorrecta</u> <u>implementación de Pronunciamiento de la Dirección de Supervisión</u>:

## A) Oficio publicado antes del inicio de la presentación de propuestas o calificación previa:

1. El usuario deberá dirigirse al ícono de la columna Acciones de la actividad, alineado a la actividad Integración de las Bases del formulario Listado de Actividades del Módulo Selección:

| dad convoca  | ante            |              | GOBIERNO REGIONAL DE CALLAO - COLEGIO MILITAR LEONCIO PRADO |             |           |                     |              |
|--------------|-----------------|--------------|-------------------------------------------------------------|-------------|-----------|---------------------|--------------|
| nenclatura   |                 |              | ADS-CLASICO-17-2014-CMLP-1                                  |             |           |                     |              |
| de convoca   | itoria          |              | 1<br>Dien                                                   |             |           |                     |              |
| cripción del | objeto          |              | ADQUISICION DE LECHE EVAPORADA                              |             |           |                     |              |
| · ·          |                 |              |                                                             |             |           |                     |              |
|              |                 |              |                                                             |             |           | Ver Ficha           | Ir a Bandeia |
|              |                 |              | Listado                                                     |             |           |                     |              |
|              |                 |              | Lintedy                                                     |             |           |                     |              |
| Nro.         | Fecha de inicio | Fecha de fin | Actividad                                                   | Estado      | Registro  | Acciones de la acti | vidad        |
| 1            | 27/05/2014      | 27/05/2014   | Convocatoria                                                | Terminado   | Culminado | 0                   |              |
| 2            | 28/05/2014      | 24/06/2014   | Registrar participante                                      | En curso    | Pendiente |                     |              |
| 3            | 28/05/2014      | 30/05/2014   | Formulación de consultas y observaciones                    | Terminado   | Culminado | 包                   |              |
| 4            | 11/06/2014      | 23/06/2014   | Absolución de consultas y observaciones                     | Terminado   | Culminado |                     |              |
| 5            | 24/06/2014      | 26/06/2014   | Elevación de observaciones                                  | En curso    | Pendiente | <b>B</b>            |              |
| 6            |                 |              | Deseusciamiente del OECE                                    | Terminado   | Culminado |                     |              |
| 7            | 24/05/2014      | 24/06/2014   | Integración de las Bases                                    | Terminado   | Pendiente | "ö                  |              |
| 8            | 27/06/2014      | 27/06/2014   | Presentación de propuestas                                  | No iniciado | Pendiente | U.S.                |              |
| 9            | 27/06/2014      | 27/06/2014   | Admisión de propuesta técnica                               | No iniciado | Pendiente |                     |              |
| 10           | 27/06/2014      | 27/06/2014   | Registro de puntaje técnico                                 | No iniciado | Pendiente |                     |              |
| 11           | 27/06/2014      | 27/06/2014   | Registro de puntaje económico                               | No iniciado | Pendiente |                     |              |
| 12           | 27/06/2014      | 27/06/2014   | Registrar otorgamiento de la Buena Pro                      | No iniciado | Pendiente | <b>(!</b> )         |              |
| 13           |                 |              | Registrar apelación                                         | No iniciado | Pendiente | _                   |              |
| 14           |                 |              | Resolución del Tribunal o Resolución de la Entidad          | No iniciado | Pendiente |                     |              |
|              |                 |              | Consentis Ruena Pro                                         | No iniciado | Pendiente |                     |              |

2. Posteriormente, deberá dirigirse a las opciones Habilitar modificación de Bases o Modificación de Expediente, a fin de modificar las Bases y/o Expediente, de corresponder:

|                                                                                                    |                                                                                                    | Registro de Integración de Bases - Manua |
|----------------------------------------------------------------------------------------------------|----------------------------------------------------------------------------------------------------|------------------------------------------|
| Entidad convocante<br>Nomenclatura<br>Nro. de convocatoria<br>Objeto de contratación<br>Descripción del objeto | GOBIERNO REGIONAL DE CALLAO - COLEGIO MILITAR LEONCIO PRADO<br>ADS-CLASICO-17-2014-CMLP-1<br>1<br>Bien<br>ADQUISNICION DE LECHE EVAPORADA |                                          |
|                                                                                                    | - Datos de Integración de Bases<br>Habilitar Huddficación de Bases   Huddficación de Expediente   Cancelar                                |                                          |

3. El sistema habilitará los íconos de la columna Opciones de la actividad, alineados a la actividad Expediente de Contratación y sub actividad Bases del Módulo Actos Preparatorios.

| Fecha de actualización:<br>Julio 2014         | Versión: 2.0            | MANUAL DE USUARIO |
|-----------------------------------------------|-------------------------|-------------------|
| Preparado por:<br>Sub Dirección de Plataforma | <b>Página:</b> 10 de 15 | SEACE - OSCE      |

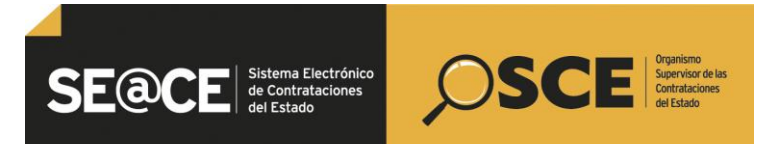

| PRODUCTO: | MANUAL DE USUARIO PARA EL REGISTRO DE BASES INTEGRADAS, PRODUCTO DE LA EMISIÓN DE UN<br>PRONUNCIAMIENTOS Y OFICIOS POR INCORRECTA IMPLEMENTACIÓN DE PRONUNCIAMIENTOS EMITIDOS<br>POR LA DSU |
|-----------|----------------------------------------------------------------------------------------------------|
| ÁMBITO:   | USUARIOS - FUNCIONARIOS DE ENTIDADES PUBLICAS                                                                                                    |

| Nro. de Contratación GR-2014-6                                                                  |                                                                                                    |                                 |                                |                                                            |                          |
|-------------------------------------------------------------------------------------------------|----------------------------------------------------------------------------------------------------|---------------------------------|--------------------------------|------------------------------------------------------------|--------------------------|
| Nomenclatura ADS-CLASICO-17-2014-CMLP-1                                                         |                                                                                                    |                                 |                                |                                                            |                          |
| escripción del Objeto                                                                           | ADQUISICION DE LECHE EVAPORADA                                                                     |                                 |                                |                                                            |                          |
| Objeto Bien                                                                                     |                                                                                                    | Tipo de Compra o S              | Selección                      | Por la Entidad                                             |                          |
| Lista de las Actividades del Procedimiento de                                                   | Contratación                                                                                       |                                 |                                |                                                            |                          |
| Lista de las Actividades del Procedimiento de<br>Fase de la Contratación                        | : Contratación<br>Nombre de la Actividad                                                           | Nombre de la Sub-Actividad      | Nro. de Versión                | Estado de la actividad                                     | Opciones de la Actividad |
| Lista de las Actividades del Procedimiento de<br>Fase de la Contratación                        | Contratación<br>Nombre de la Actividad<br>Expediente de contratación                               | Nombre de la Sub-Actividad      | Nro. de Versión<br>1           | Estado de la actividad<br>APROBADO                         | Opciones de la Actividad |
| Lista de las Actividades del Procedimiento de<br>Fase de la Contratación                        | Contratación<br>Nombra de la Actividad<br>Expediente de contratación<br>Conductor de Procedimiento | Nombre de la Sub-Actividad<br>- | Nro. de Versión<br>1           | Estado de la actividad<br>APROBADO<br>APROBADO             | Opciones de la Actividad |
| Lista de las Actividades del Procedimiento de<br>Fase de la Contratación<br>ICTOS_PREPARATORIOS | Contratación<br>Nombre de la Actividad<br>Expediente de contratación<br>Conductor de Procedimiento | Nombre de la Sub-Actividad      | Nro. de Versión<br>1<br>1<br>6 | Estado de la actividad<br>APROBADO<br>APROBADO<br>APROBADO | Opciones de la Actividad |

4. Una vez registrado el archivo correspondiente a las Bases Integradas se procede a guardar borrador.

| ección<br>Registro de Participantes                                                                      |                           |                                   |                                                   |
|----------------------------------------------------------------------------------------------------|---------------------------|-----------------------------------|---------------------------------------------------|
| * Moneda del Costo de Reproducción de las Bases                                                          | Nuevos Soles              |                                   | Monto del Costo de Reproducción de las Bases 7.00 |
| * Lugar de Pago del Costo de Reproducción de las Bases                                                   | [Seleccione]              | Agregar                           |                                                   |
|                                                                                                    |                           |                                   |                                                   |
| Nos.         Lugar de Pago del Costo de Reproducción de las Bases           1         Banco de la Nación | Nro. de Cue<br>0000525030 | inta Corriente para el Pago del C | Conta da Reproducción de las Bases Burear<br>X    |

5. A fin de modificar el cronograma, se habilitará el ícono de la columna Opciones de la actividad, alineado a la sub actividad Cronograma del Módulo Actos Preparatorios.

| Tro. de Contratación    |                                                      | GR-2014-6                      |                                |                 |                                              |                          |
|-------------------------|------------------------------------------------------|--------------------------------|--------------------------------|-----------------|----------------------------------------------|--------------------------|
| Iomenclatura            |                                                      | ADS-CLASICO-17-2014-CMLP-1     |                                |                 |                                              |                          |
| Vescripción del Objeto  |                                                      | ADQUISICION DE LECHE EVAPORADA | ADQUISICION DE LECHE EVAPORADA |                 |                                              |                          |
| Objeto                  |                                                      | Bien                           | Tipo de Compra o Sel           | ección          | Por la Entidad                               |                          |
| Fase de la Contratación | Expediente de                                        | Nombre de la Actividad         | Nombre de la Sub-Actividad     | Nro. de Versión | Estado de la actividad                       | Opciones de la Actividad |
| Pase de la Contratación | Nombre de la Actividad<br>Expediente de contratación |                                | Homore de la Sub-Actividad     | No. de version  | Estado de la actividad                       | Opciones de la Actividad |
|                         |                                                      | Contratation                   |                                |                 | APROBADO                                     |                          |
| CTOS PREPARATORIOS      | Conductor de                                         | Procedimiento                  | -                              | 1               | APROBADO                                     |                          |
| ACTOS_PREPARATORIOS     | Conductor de                                         | Procedimiento                  | -<br>Cronograma                | 1 7             | APROBADO<br>APROBADO<br>APROBADO             |                          |
| ACTOS_PREPARATORIOS     | Conductor de<br>Bases                                | Procedimiento                  | Cronograma<br>Bases            | 1<br>7<br>4     | APROBADO<br>APROBADO<br>APROBADO<br>APROBADO |                          |

6. El usuario procede a modificar el cronograma, conforme a lo señalado en las Bases integradas y la LCE.

| Fecha de actualización:<br>Julio 2014         | Versión: 2.0     | MANUAL DE USUARIO |
|-----------------------------------------------|------------------|-------------------|
| Preparado por:<br>Sub Dirección de Plataforma | Página: 11 de 15 | SEACE - OSCE      |

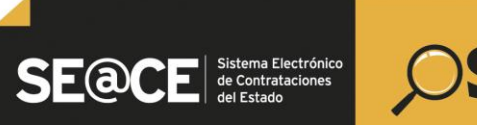

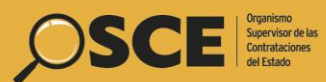

| PRODUCTO:                              | MANUAL DE USUARIO PARA EL REGISTRO DE BASES INTEGRADAS, PRODUCTO DE LA EMISIÓN DE UN<br>PRONUNCIAMIENTOS Y OFICIOS POR INCORRECTA IMPLEMENTACIÓN DE PRONUNCIAMIENTOS EMITIDOS<br>POR LA DSU |                           |  |  |
|----------------------------------------|----------------------------------------------------------------------------------------------------|---------------------------|--|--|
| ÁMBITO:                                | USUARIOS - FUNCIONARIOS DE ENTIDADES PUBLICAS                                                                                                    |                           |  |  |
|                                        |                                                                                                    |                           |  |  |
|                                        |                                                                                                    | Convocatoria              |  |  |
| <ul> <li>Forma de Ejecución</li> </ul> | POR LA ENTIDAD                                                                                                    |                           |  |  |
| * Fecha Inicio                         | 27/05/2014                                                                                                    |                           |  |  |
| <ul> <li>Fecha Fin</li> </ul>          | 27/05/2014                                                                                                    |                           |  |  |
|                                        |                                                                                                    | Registro de participantes |  |  |
| <ul> <li>Forma de Ejecución</li> </ul> | PRESENCIAL                                                                                                    |                           |  |  |
| * Fecha Inicio                         | 28/05/2014                                                                                                    | * Hora Inicio 08:00       |  |  |
| Fecha Fin                              | 24/05/2014                                                                                                    | * Hora Fin 15:00          |  |  |

| <ul> <li>Fecha Fin</li> </ul>          | 24/06/2014 🕅 🥔                                | <ul> <li>Hora Fin</li> </ul>            | 16:00  |   |
|----------------------------------------|-----------------------------------------------|-----------------------------------------|--------|---|
| * Lugar                                | OFICINA DE CONTRATACIONES, AV COSTANERA 154   | 1                                       |        |   |
| * Departamento                         | CALLAO                                        | * Provincia                             | CALLAO |   |
| * Distrito                             | LA PERLA                                      |                                         |        |   |
|                                        | Fo                                            | ormulación de consultas y observaciones |        |   |
| <ul> <li>Forma de Ejecución</li> </ul> | PRESENCIAL                                    |                                         |        |   |
| * Fecha Inicio                         | 28/05/2014                                    | * Hora Inicio                           | 08:00  |   |
| * Fecha Fin                            | 30/05/2014                                    | * Hora Fin                              | 16:00  |   |
| * Lugar                                | MESA DE PARTES, AV COSTANERA 1541             |                                         |        |   |
| * Departamento                         | CALLAO                                        | * Provincia                             | CALLAD |   |
| * Distrito                             | LA PERLA                                      |                                         |        |   |
|                                        | •                                             | bsolución de consultas y observaciones  |        |   |
| <ul> <li>Forma de Ejecución</li> </ul> | POR LA ENTIDAD                                |                                         |        |   |
| * Fecha Inicio                         | 11/06/2014                                    |                                         |        |   |
| * Fecha Fin                            | 23/06/2014                                    |                                         |        |   |
| * Lugar                                | EN EL SE@CE, SISTEMA ELECTRÓNICO DE LAS CONTI | RATACIONES ESTATALES                    |        |   |
| * Departamento                         | CALLAO                                        | * Provincia                             | CALLAD |   |
| * Distrito                             | LA PERLA                                      |                                         |        |   |
|                                        |                                               | Integración de las Bases                |        |   |
| <ul> <li>Forma de Ejecución</li> </ul> | POR LA ENTIDAD                                |                                         |        |   |
| * Fecha Inicio                         | 23/06/2014                                    |                                         |        |   |
| * Fecha Fin                            | 23/06/2014 Abrir calendario emergente         |                                         |        |   |
| * 1.000x                               | EN EL SE@CE, SISTEMA ELECTRONICO DE LAS CON   | TRATACIONES ESTATALES                   |        | ~ |
|                                        |                                               |                                         |        | Ŧ |
| * Departamento                         | CALLAO                                        | * Provincia                             | CALLAO |   |
| * Distrito                             | LA PERLA                                      |                                         |        |   |
|                                        |                                               | Presentación de propuestas              |        |   |
| <ul> <li>Forma de Ejecución</li> </ul> | PRESENCIAL                                    |                                         |        |   |
| * Fecha Inicio                         | 27/06/2014                                    | * Hora Inicio                           | 08:00  |   |
| <ul> <li>Fecha Fin</li> </ul>          | 27/06/2014                                    |                                         |        |   |
| * 1.ugar                               | MESA DE PARTES, AV COSTANERA 1541             |                                         |        | ~ |
|                                        |                                               |                                         |        | Ŧ |
| * Departamento                         | CALLAO                                        | * Provincia                             | CALLAO |   |
| Distaits                               |                                               |                                         |        |   |

7. A continuación, se deberá presionar el botón Regresar a Selección.

|                         |                |                                |                                |                 |                        | Datos del Procedimiento de Contra |
|-------------------------|----------------|--------------------------------|--------------------------------|-----------------|------------------------|-----------------------------------|
| Nro. de Contratación    |                | GR-2014-6                      |                                |                 |                        |                                   |
| Nomenclatura            |                | ADS-CLASICO-17-2014-CMLP-1     |                                |                 |                        |                                   |
| Descripción del Objeto  |                | ADQUISICION DE LECHE EVAPORADA | ADQUISICION DE LECHE EVAPORADA |                 |                        |                                   |
| Objeto                  |                | Bien                           | Tipo de Compra o S             | elección        | Por la Entidad         |                                   |
| Fase de la Contratación |                | Nombre de la Actividad         | Nombre de la Sub-Actividad     | Nro. de Versión | Estado de la actividad | Opciones de la Actividad          |
|                         | Expediente de  | contratación                   | -                              | 1               | APROBADO               |                                   |
|                         | Conductor de l | Procedimiento                  | -                              | 1               | APROBADO               |                                   |
| ACTOS_PREPARATORIOS     |                |                                | Cronograma                     | 7               | APROBADO               |                                   |
|                         | Dases          |                                | Bases                          | 4               | APROBADO               | 2                                 |
|                         |                |                                | Regresar a Selección           |                 |                        | Nueva Versión de Cror             |

8. Finalmente, se procederá a Publicar, a través del botón del mismo nombre.

| Entidad convocante     | GOBIERNO REGIONAL DE CALLAG - COLEGIO MILITAR LEONCIO DRADO                                                                                               |
|------------------------|----------------------------------------------------------------------------------------------------|
| Kanagalahan            |                                                                                                    |
| Nomenciacora           |                                                                                                    |
| Nro. de convocatoria   | 1                                                                                                    |
| Objeto de contratación | Bien                                                                                                    |
| Descripción del objeto | ADQUISICION DE LECHE EVAPORADA                                                                                                    |
|                        | Datos de Integración de Bases<br>Habilitar Modificación de Bases<br>* Bases Integradas skraivo 2,304002,17428,472 des (250)                               |
|                        |                                                                                                    |
| cripción del algeto    | ADOUISICION DE LECHE EVAPORADA Catas de Integración de Bases Hodificación de Capedirent: * Bases Integrades Autoino 2,3914023,17428,072.065 (DI) Cancelar |

9. El sistema mostrará un mensaje de registro satisfactorio.

| Fecha de actualización:<br>Julio 2014         | Versión: 2.0            | MANUAL DE USUARIO |
|-----------------------------------------------|-------------------------|-------------------|
| Preparado por:<br>Sub Dirección de Plataforma | <b>Página:</b> 12 de 15 | SEACE - OSCE      |

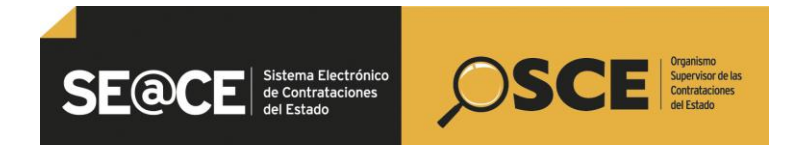

| PRODUCTO: | MANUAL DE USUARIO PARA EL REGISTRO DE BASES INTEGRADAS, PRODUCTO DE LA EMISIÓN DE UN<br>PRONUNCIAMIENTOS Y OFICIOS POR INCORRECTA IMPLEMENTACIÓN DE PRONUNCIAMIENTOS EMITIDOS<br>POR LA DSU |
|-----------|----------------------------------------------------------------------------------------------------|
| ÁMBITO:   | USUARIOS - FUNCIONARIOS DE ENTIDADES PUBLICAS                                                                                                    |

| Entidad convocante         OGIEERIO REGIONAL DE CALLAO - COLEGIO MILITAR LEONCIO PRADO           Komencidares         ADS-CLASICO-47.2014-CALEP-1           Ros- de convocantaria         1           Objeto de construcción         Bien           Descripción del objeto         ADOLISICIO DE LECHE EVAPORADA |                                                                                                    |  |
|----------------------------------------------------------------------------------------------------|----------------------------------------------------------------------------------------------------|--|
|                                                                                                    | Dates de Integración de Esses           Habilitar Hodificación de Risses         Hodificación de Espesitivata         Publicar         Cancelar           * Bases Integradas skribito 2,2014023, 174236, 1723 des (25 B)         Cancelar         Cancelar |  |
|                                                                                                    |                                                                                                    |  |

10. En la ficha de selección podrá visualizar el registro de las Bases integradas, producto de un Oficio por incorrecta implementación de Pronunciamiento de la DSU.

| Convocatoria                                            |                                                                |                    | Cronograma                                                                                                    |                                    |                        |                                     |
|---------------------------------------------------------|----------------------------------------------------------------|--------------------|----------------------------------------------------------------------------------------------------|------------------------------------|------------------------|-------------------------------------|
| Información general                                     |                                                                |                    | Etapa                                                                                                    |                                    | Fecha Inicio           | Fecha Fin                           |
| Nro. Expediente                                         | 15677                                                          |                    | Convocatoria                                                                                                    |                                    | 27/06/2014             | 27/05/2014                          |
| Nomenclatura                                            | ADS-CLASICO-17-2014-CMLP-1                                     |                    | Registro de participantes 28/05/2014 08:00:00<br>OFICINA DE CONTRATACIONES, AV COSTANERA 1541 (CALLAO / CALLAO / LA PERLA) |                                    |                        | 24/06/2014 16:00:00                 |
| Nro. de convocatoria                                    | 1                                                              |                    | Formulación de consultas y observaciones                                                                                   | A DEPLAY                           | 28/06/2014 08:00:00    | 30/05/2014 16:00:00                 |
| Tipo de compra o selección                              | Por la Entidad                                                 |                    | Absolución de consultas y observaciones                                                                                    | () DA PERDA (                      | 11/08/2014             | 23/06/2014                          |
| Normativa aplicable                                     | Decreto Legislativo Nº 1017 - Ley de Contrataciones del Estado |                    | EN EL SE@CE, SISTEMA ELECTRÓNICO DE LAS CONTRATA/                                                                          | CIONES ESTATALES ( CALLAO / CALLA  | 0 / LA PERLA )         |                                     |
| Información general de la entidad                       |                                                                |                    | EN EL SE@CE, SISTEMA ELECTRÓNICO DE LAS CONTRATA                                                                           | CIONES ESTATALES ( CALLAO / C      | 24/06/2014             | 24/06/2014                          |
| Entidad Convocante                                      | GOBIERNO REGIONAL DE CALLAO - COLEGIO MILITAR LEONCH           | 0 PRADO            | Presentación de propuestas<br>MESA DE PARTES, AV COSTANERA 1541 (CALLAO / CALLAO                                           | D/LA PERLA)                        | 27/08/2014 08:00:00    | 27/06/2014                          |
| Dirección legal                                         | AV. COSTANERA 1541 LA PERLA CALLAO (CALLAO-CALLAO-LA PERLA)    |                    | Calificación y Evaluación de propuestas                                                                                    |                                    | 27/08/2014             | 27/08/2014                          |
| Página Web                                              |                                                                |                    | Otorgamiento de la Buena Pro                                                                                               | LAD/CALLAD/LA PERLA)               | 27/08/2014             | 27/06/2014                          |
| Teléfono de la Entidad                                  |                                                                |                    | OFICINA DE CONTRATACIONES, AV COSTANERA 1541 EN EL                                                                         | SEGCE, SISTEMA ELECTRÓNICO DE I    | LAS CONTRATACIONES EST | ATALES ( CALLAO / CALLAO / LA PERLA |
| Información general del procedimiento                   |                                                                |                    | - El procedimiento de selección se encuentra en la etapa a                                                                 | ctual: Registro de participantes . |                        |                                     |
| Objeto de contratación                                  | Bien                                                           |                    | Entidades Contratantes                                                                                                    |                                    |                        |                                     |
| Descripción del Objeto                                  | ADQUISICION DE LECHE EVAPORADA                                 |                    |                                                                                                    | Entidad Contratante                |                        | RUC                                 |
| Valor Referencial                                       | 70,560.00 Nuevos Soles                                         |                    | GOBIERNO REGIONAL DE CALLAO - COLEGIO MILITAR LEON                                                                         | CIO PRADO                          |                        | 20167343652                         |
| Monto del derecho de participación                      | GRATUITO                                                       |                    |                                                                                                    |                                    |                        |                                     |
| Monto del costo de Reproducción de las Bases            | 7.00 Nuevos Soles                                              |                    |                                                                                                    |                                    |                        |                                     |
| Lugar y cuenta de pago del costo de Reproducción de las | Banco                                                          | Cuenta de Pago     |                                                                                                    |                                    |                        |                                     |
| Bases                                                   | Banco de la Nación 000052                                      | 25030              |                                                                                                    |                                    |                        |                                     |
| Fecha y hora de Publicación                             | 27/05/2014 14:54:00                                            |                    |                                                                                                    |                                    |                        |                                     |
| Ver documentos por Etapa                                |                                                                | Documento          | Archivo                                                                                                    | Fecha y Hora de publicación        | s Usuario d            | e publicación Acciones              |
| 1 Convocatoria                                          | Resumen ejecutivo                                              |                    |                                                                                                    | 27/05/2014 14:54:00                | 09212312               |                                     |
| 2 Convocatoria                                          | Bases Administrativas                                          |                    | (397803 KB)                                                                                                    | 27/05/2014 14:54:00                | 09212312               |                                     |
| 3 Absolución de consultas y observaciones               | Pliego de absolución de consultas y obs                        | ervaciones         | <b>а</b> (7 кв)                                                                                                    | 11/06/2014 17:51:38                | 40008455               |                                     |
| 4 Absolución de consultas y observaciones               | Pronunciamiento del OSCE                                       |                    | (9 KB)                                                                                                    | 12/06/2014 14:57:00                | 40008455               |                                     |
| 5 Absolución de consultas y observaciones               | Oficio por incorrecta implementación de                        | el pronunciamiento | (26112 KB)                                                                                                    | 23/06/2014 17:38:52                | 40008455               |                                     |
| 6 Integración de las Bases                              | Bases Integradas                                               |                    | (9951 KB)                                                                                                    | 23/06/2014 17:37:02                | 40008455               |                                     |
| 7 Integración de las Bases                              | Bases Integradas                                               |                    | 26112 KB)                                                                                                    | 24/06/2014 11:33:19                | 40008455               |                                     |

En caso sea necesario podrá registrar un nuevo archivo de Bases integradas, considerando que sólo podrá realizar dicho registro el mismo día señalado en el cronograma.

B) Oficio publicado posterior al inicio de la presentación de propuestas o calificación previa:

| Fecha de actualización:<br>Julio 2014         | Versión: 2.0     | MANUAL DE USUARIO |  |
|-----------------------------------------------|------------------|-------------------|--|
| Preparado por:<br>Sub Dirección de Plataforma | Página: 13 de 15 | SEACE - OSCE      |  |

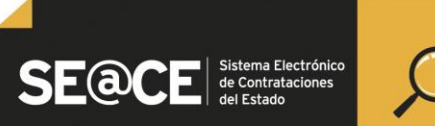

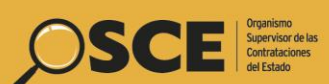

| PRODUCTO: | MANUAL DE USUARIO PARA EL REGISTRO DE BASES INTEGRADAS, PRODUCTO DE LA EMISIÓN DE UN<br>PRONUNCIAMIENTOS Y OFICIOS POR INCORRECTA IMPLEMENTACIÓN DE PRONUNCIAMIENTOS EMITIDOS<br>POR LA DSU |
|-----------|----------------------------------------------------------------------------------------------------|
| ÁMBITO:   | USUARIOS - FUNCIONARIOS DE ENTIDADES PUBLICAS                                                                                                    |

|                                                                                                    |                                                                                                    | Cronograma                                                                                                    |                                                                                                    |                                                        |
|----------------------------------------------------------------------------------------------------|----------------------------------------------------------------------------------------------------|----------------------------------------------------------------------------------------------------|----------------------------------------------------------------------------------------------------|--------------------------------------------------------|
| nformación general                                                                                                    |                                                                                                    | Etapa                                                                                                    | Feche Indo                                                                                                    | Feda F                                                 |
| Nro. Expediente                                                                                                    | 14755                                                                                                    | Convecatoria                                                                                                    | 27/05/2014                                                                                                    | 27/05/2014                                             |
| Nomenclatura                                                                                                    | ADS-CLASICO-35-2014-CEP-MPI-1                                                                                                    | Registro de participantes<br>EN LA VENTANILLA DE PROCESOS DE LA SUB GERENCIA DE LOGIST                                                                                                    | 28/05/2014 07:30:00<br>CA, SITO EN MALECON COSTERO DE MIRAMAR Nº 12                                                                                                    | 04/06/2014 15:30:00<br>200-1202 ( MOQUEGUA / ILO / ILC |
| Nro. de convocatoria                                                                                                    | 1                                                                                                    | Formulación de consultas y observaciones<br>EN LA VENTANILLA DE PRIME SOS DE LA SUD GERENCIA DE LOGIST                                                                                                    | 28/05/2014 07:30:00                                                                                                    | 30/05/2014 15:30:00                                    |
| Tipo de compra o selección                                                                                                    | Por la Entidad                                                                                                    | Absolución de consultas y observaciones                                                                                                    | DEID6/2014                                                                                                    | 10/05/2014                                             |
| Normativa aplicable                                                                                                    | Deoreto Legislativo Nº 1017 - Ley de Contrataciones del Estado                                                                                                    | ATRAVEZ DEL SEACE (MOQUEGUA / ILO / ILO )                                                                                                    | 10/04/2014                                                                                                    | 10/05/2014                                             |
| nformación general de la entidad                                                                                                    |                                                                                                    | ATRAVEZ DEL SEACE ( MOQUEGUA / ILO / ILO )                                                                                                    | 10002014                                                                                                    | 10002014                                               |
| Entidad Convocante                                                                                                    | MUNICIPALIDAD PROVINCIAL DE ILO                                                                                                    | Presentación de propuestas                                                                                                    | 17/06/2014 07:30:00                                                                                                    | 17/05/2014                                             |
| Dirección leval                                                                                                    | MALECON COSTERIO MIRAMAR Nº 1200 - 1202 (MOQUEGUALLOLLO)                                                                                                    | Celifosción y Evaluación de propuestas                                                                                                    | 17/08/2014                                                                                                    | 17/08/2014                                             |
| Success regis                                                                                                    |                                                                                                    | EN LA SUB GERENCIA DE LOGISTICA, SITO EN MALECON COSTERO I                                                                                                    | E MIRAMAR Nº 1200-1202 ( MOQUEGUA / ILO / ILO )                                                                                                    |                                                        |
| Página Web                                                                                                    |                                                                                                    | Otorgamiento de la Buena Pro                                                                                                    | 17/08/2014                                                                                                    | 17/08/2014                                             |
| Teléfono de la Entidad                                                                                                    |                                                                                                    | ATRAVEZ DEL SEACE (MOQUEGUA / ILO / ILO )                                                                                                    |                                                                                                    |                                                        |
| nformación general del procedimiento                                                                                                    |                                                                                                    | Entitlader Contestantes                                                                                                    |                                                                                                    |                                                        |
| eto de contratación Bien                                                                                                    |                                                                                                    | Entidades Contratantes                                                                                                    |                                                                                                    |                                                        |
| Descripción del Objeto                                                                                                    | ADQUISICION DE LADRILLOS PARA LA OBRA DE MEL.                                                                                                    | MUNICIPALIDAD PROVINCIAL DE ILO                                                                                                    |                                                                                                    | 20164491873                                            |
| Valor Referencial                                                                                                    | 83,886.24 Nuevos Soles                                                                                                    |                                                                                                    |                                                                                                    |                                                        |
| Monto del derecho de participación                                                                                                    | GRATUITO                                                                                                    |                                                                                                    |                                                                                                    |                                                        |
| Fecha y hora de Publicación                                                                                                    | 27/05/2014 23:02:00                                                                                                    |                                                                                                    |                                                                                                    |                                                        |
|                                                                                                    |                                                                                                    |                                                                                                    |                                                                                                    |                                                        |
| Ver documentos por Etapa                                                                                                    | Decumento                                                                                                    | Archivo                                                                                                    | scha y Hora de publicación Usua                                                                                                    | rio de publicación 🥼 🖉                                 |
| ⊇ Ver documentos por Etapa<br>Nro. Etapa<br>1 Convocatoria                                                                                                    | Decomoto<br>Resumente                                                                                                    | Anthron (112287 50)                                                                                                    | scha'y Hora de publicación Usua<br>27/05/2014 23:02:00 41580832                                                                                                    | rio de publicación 🛛 🖉                                 |
| Ver documentos por Etapa<br>Nrn. Etapa<br>1 Convocatoria<br>2 Convocatoria                                                                                                    | Dacumento<br>Resumente ejecutivo<br>Bases Administrativas                                                                                                    | Archaus #<br>(112287 KB)<br>(1435648 KB)                                                                                                    | echa y Hara de publicarión Deux<br>27/05/2014 23:02:00 41580832<br>27/05/2014 23:02:00 41580832                                                                                                    | rio de publicación / A                                 |
| Ver documentos por Etapa<br>tem Etapa<br>1 Convocatoria<br>2 Convocatoria<br>3 Absolución de consulta y observaciones                                                                                                    | Gurumen ejecutivo<br>Resumen ejecutivo<br>Bases Administrativas<br>Plego de absolución de consultas y observaciones                                                                                     | #restance<br>€(1132#7 K6)<br>ECC (143544 K6)<br>€(143544 K6)                                                                                                    | ecka y Hara de publicación (Hara<br>27/05/2014 23:02:00 41590832<br>27/05/2014 23:02:00 41590832<br>09/06/2014 17:01:18 40098433                                                                                                    | rio de publicación 🛛 🖌                                 |
| Ver documentos por Elapa           Inc.         Raya           1         Convocatoria           2         Convocatoria           3         Absolución da consulta y observaciones           4         Absolución da consulta y observaciones    | Des annunts<br>Resumen ejecutivo<br>Bases Administrativas<br>Pliego de absolución de consultas y observaciones<br>Prenunciamiento del DSCE                                                              |                                                                                                    | Colump of Herrar das guilelización         Osuran           27/05/2014 22:00:00         41590832           27/05/2014 23:00:00         41590832           09/04/2014 17:01:18         40008453           00/04/2014 00:05:57         4008453                                             | vio de publicación d                                   |
| Ver documentos por Elapa           Yes         Report           1         Convecatoria           2         Convecatoria           3         Absolución de consultas y observaciones           4         Absolución de consultas y observaciones | Der unwerkte<br>Resumen ejecutivo<br>Bases Administrativas<br>Pliego de absolución de consultas y observaciones<br>Prosunciamiento del DOCC<br>Oficio por incorrecta implementación del pronunciamiento | کود است کی کو ا<br>کو (11228 کو )<br>کو (143544 KB)<br>کو (143544 KB)<br>کو (143544 KB)<br>کو (14354 KB)<br>کو (14354 KB) | Schurg Hang die geskliszessien         Osean           27/05/2014 22:00:200         41590832           27/05/2014 23:00:200         41590832           09/06/2014 03:00:118         40008453           26/06/2014 00:05:57         4008453           24/06/2014 10:31:11         4008453 | vio de publicación d                                   |

1. Se habilitará la opción Acciones del Procedimiento en el formulario del listado de actividades del Módulo de Selección, a través de la cual se podrá ejecutar la acción correspondiente.

| idad convoci                   | ante            |              | MUNICIPALIDAD PROVINCIAL DE ILO                                   |                                          |                       |                      |                   |
|--------------------------------|-----------------|--------------|-------------------------------------------------------------------|------------------------------------------|-----------------------|----------------------|-------------------|
| menclatura                     |                 |              | ADS-CLASICO-35-2014-CEP-MPI-1                                     |                                          |                       |                      |                   |
| o. de convoca                  | itoria          |              | 1<br>Pine                                                         |                                          |                       |                      |                   |
| jeto de contr<br>scrinción del | objeto          |              | ADQUISICION DE LADRILLOS PARA LA OBRA DE MEJORAMIENTO Y AMPLIACIO | N DEL SERVICIO EDUCATIVO DE LA INSTITUCI | ON EDUCATIVA Nº 257 S | OR ANA DELOS ANGELES |                   |
|                                | ,               |              |                                                                   |                                          |                       |                      |                   |
|                                |                 |              |                                                                   |                                          |                       |                      |                   |
|                                |                 |              |                                                                   | Acciones de                              | el Procedimiento      | Ac                   | ciones Pendientes |
|                                |                 |              |                                                                   |                                          |                       | Ver Ficha            | Ir a Bandeja      |
|                                |                 |              | Listado                                                           |                                          |                       |                      |                   |
| Nro.                           | Fecha de inicio | Fecha de fin | Actividad                                                         | Estado                                   | Registro              | Acciones             | de la actividad   |
| 1                              | 27/05/2014      | 27/05/2014   | Convocatoria                                                      | Terminado                                | Culminado             | •                    |                   |
| 2                              | 28/05/2014      | 04/06/2014   | Registrar participante                                            | Terminado                                | Pendiente             | D                    |                   |
| 3                              | 28/05/2014      | 30/05/2014   | Formulación de consultas y observaciones                          | Terminado                                | Culminado             | 6                    |                   |
| 4                              | 09/06/2014      | 10/06/2014   | Absolución de consultas y observaciones                           | Terminado                                | Culminado             |                      |                   |
| 5                              | 11/06/2014      | 13/06/2014   | Elevación de observaciones                                        | Terminado                                | Pendiente             | (Ē)                  |                   |
| 6                              |                 |              | Pronunciamiento del OSCE                                          | Terminado                                | Culminado             |                      |                   |
| 7                              | 10/05/2014      | 10/06/2014   | Integración de las Bases                                          | Terminado                                | Culminado             | <b>70</b>            |                   |
| 8                              | 17/06/2014      | 17/06/2014   | Presentación de propuestas                                        | Terminado                                | Pendiente             | ŧ                    |                   |
| 9                              | 17/06/2014      | 17/06/2014   | Admisión de propuesta técnica                                     | Terminado                                | Pendiente             | _                    |                   |
| 10                             | 17/06/2014      | 17/06/2014   | Registro de puntaje técnico                                       | Terminado                                | Pendiente             |                      |                   |
| 11                             | 17/06/2014      | 17/06/2014   | Registro de puntaje económico                                     | Terminado                                | Pendiente             |                      |                   |
| 12                             | 17/06/2014      | 17/06/2014   | Registrar otorgamiento de la Buena Pro                            | Terminado                                | Pendiente             | Ē                    |                   |
| 13                             |                 |              | Registrar apelación                                               | Terminado                                | Pendiente             |                      |                   |
|                                |                 |              | Resolución del Tribunal o Resolución de la Entidad                | Terminado                                | Pendiente             |                      |                   |
| 14                             |                 |              |                                                                   |                                          |                       |                      |                   |

| Fecha de actualización:<br>Julio 2014         | Versión: 2.0     | MANUAL DE USUARIO |
|-----------------------------------------------|------------------|-------------------|
| Preparado por:<br>Sub Dirección de Plataforma | Página: 14 de 15 | SEACE - OSCE      |

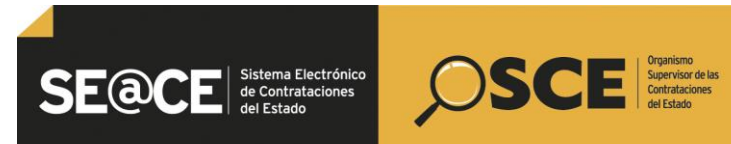

| PRODUCTO: | MANUAL DE USUARIO PARA EL REGISTRO DE BASES INTEGRADAS, PRODUCTO DE LA EMISIÓN DE UN<br>PRONUNCIAMIENTOS Y OFICIOS POR INCORRECTA IMPLEMENTACIÓN DE PRONUNCIAMIENTOS EMITIDOS<br>POR LA DSU |
|-----------|----------------------------------------------------------------------------------------------------|
| ÁMBITO:   | USUARIOS - FUNCIONARIOS DE ENTIDADES PUBLICAS                                                                                                    |

| stidad convocante<br>omenclatura<br>ro. de convocatoria<br>bjeto de contratación<br>ascripción del objeto | MUNICIPALIDAD PROVINCIAL DE ILO<br>ADS-CLASICO-35-2014-CEP-MPI-1<br>1<br>Bien<br>ADQUISICION DE LADRILLOS PARA LA OBR                                          | A DE MEJORAMIENTO Y AMPLIACION E | DEL SERVICIO EDUCATIVO DE LA INSTITU | 210N EDUCATIVA Nº 257 SOR ANA DE LOS ANGELES                                                                 |
|----------------------------------------------------------------------------------------------------|----------------------------------------------------------------------------------------------------|----------------------------------|--------------------------------------|----------------------------------------------------------------------------------------------------|
| * Acción a registrar                                                                                      | [Seleccione]                                                                                                    | Ación del procedimiento          |                                      |                                                                                                    |
| Nro. Ítem<br>Oreg                                                                                         | Stacconel<br>CANCELACION<br>drus encontrados, mostrono dizistición<br>de secontrados, mostrono del contranto Port Decission de La EN<br>DESIDIDA DE BUEINA PRO | ATTDAD                           | Nro. Ítem<br>O registr               | Descripción de item<br>o encontrados, mostando Bregistra(s), de 9 a O. Página 8 / 0.<br>Isla del Cala de Ind |

| Fecha de actualización:<br>Julio 2014         | Versión: 2.0            | MANUAL DE USUARIO |
|-----------------------------------------------|-------------------------|-------------------|
| Preparado por:<br>Sub Dirección de Plataforma | <b>Página:</b> 15 de 15 | SEACE - OSCE      |